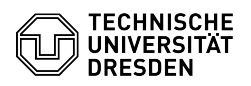

## E-Mail Einrichtung von Gmail für Android

## 03.07.2024 11:40:58

|                                                                                                    |                                                                                                    |                        |                     | FAQ-Artikel-Ausdruck |
|----------------------------------------------------------------------------------------------------|----------------------------------------------------------------------------------------------------|------------------------|---------------------|----------------------|
| Kategorie:                                                                                                    | Kommunikation & Kollaboration::E-Mail                                                                                                    | Bewertungen:           | 22                  |                      |
| Status:                                                                                                    | öffentlich (Alle)                                                                                                    | Ergebnis:              | 38.64 %             |                      |
| Sprache:                                                                                                    | de                                                                                                    | Letzte Aktualisierung: | 10:52:06 - 31.01.20 | 024                  |
|                                                                                                    |                                                                                                    |                        |                     |                      |
| Schlüsselwörter                                                                                                    |                                                                                                    |                        |                     |                      |
| E-Mail Gmail Android Exch                                                                                                    | aange Mail Einrichtung Mobil Konfiguration Klient                                                                                                    |                        |                     |                      |
|                                                                                                    |                                                                                                    |                        |                     |                      |
| Lösung (öffentlich)                                                                                                    |                                                                                                    |                        |                     |                      |
| Funktionsübersicht                                                                                                    |                                                                                                    |                        |                     |                      |
| E-Mail ✓                                                                                                    |                                                                                                    |                        |                     |                      |
| Verschlüsselung -                                                                                                    |                                                                                                    |                        |                     |                      |
| Kalender 🗸 (Google Kalender)                                                                                                    |                                                                                                    |                        |                     |                      |
| In dieser Anleitung erfahren Sie, wie ein E-Mail-Postfach der TU Dresden in<br>Gmail für Android eingerichtet wird. Anschließend können Sie E-Mails senden<br>und empfangen und Ihren Kalender einsehen.                        |                                                                                                    |                        |                     |                      |
| Einrichtung                                                                                                    |                                                                                                    |                        |                     |                      |
| Die Anleitung wurde auf einem Google Pixel 4a mit Android 11 durchgeführt.                                                                                                    |                                                                                                    |                        |                     |                      |
| Verwendet wurde die Gmail App, welche vorinstalliert auf den meisten<br>Android-Smartphones ist. Falls Sie diese nicht haben, können Sie diese hier<br>Downloaden: [1]Gmail                                                     |                                                                                                    |                        |                     |                      |
| - Öffnen Sie die Gmail App und klicken dort auf "E-Mail-Adresse hinzufügen".                                                                                                    |                                                                                                    |                        |                     |                      |
| Screenshot Android E-Ma<br>- Klicken Sie nun auf "Excl                                                                                                    | il-Einrichtung Screenshot Mailkonto hinzufügen<br>hange und Office 365".                                                                                 |                        |                     |                      |
| Screenshot Android E-Ma<br>Marker auf Exchange<br>- Tragen Sie nun Ihre "Mai<br>oder @mailbox.tu-dresder<br>einrichten".                                                                                                    | il-Einrichtung Anbieter Screenshot Dienstauswahl mit<br>iladresse" ein (je nach Endung nur @tu-dresden.de<br>1.de) und klicken anschließend auf "Manuell |                        |                     |                      |
| Screenshot Android E-Ma                                                                                                    | il-Adresseingabe                                                                                                    |                        |                     |                      |
| - Tragen Sie nun die folge<br>"Weiter"                                                                                                    | nden Daten ein und klicken anschließend auf                                                                                                    |                        |                     |                      |
| <ul> <li>E-Mail-Adresse: vorname</li> <li>Passwort: Ihr Passwort</li> <li>Clientzertifikat: -</li> <li>Domain\Nutzername: us:</li> <li>Server: msx.tu-dresden.or</li> <li>Port: 443</li> <li>Sicherheitstyp: SSL/TLS</li> </ul> | e.nachname@tu-dresden.de<br>er\zih-login<br>de                                                                                                    |                        |                     |                      |
| Screenshot Android E-Ma<br>- Ihr Konto wurde nun hinz                                                                                                    | il Konfigurationseinstellungen<br>zugefügt.                                                                                                    |                        |                     |                      |
| Screenshot Android E-Ma                                                                                                    | il Erfolgsmeldung Screenshot Erfolgsmeldung                                                                                                    |                        |                     |                      |
| Hinweis zur Einbindung vo<br>Der Zugriff ist aktuell aucl<br>Um auf das Davmail-Gate<br>erforderlich (kostenpflicht<br>Konfigurationshinweise                                                                                   | on Kalendern bei Android<br>h per Davmail möglich.<br>way zuzugreifen ist eine CalDav-Connector-App<br>ig, via Playstore). [2]Beispielhafte              |                        |                     |                      |

[1] https://play.google.com/store/apps/details?id=com.google.android.gm&hl=de&gl=US
 [2] https://faq.tickets.tu-dresden.de/v/ltemID=699